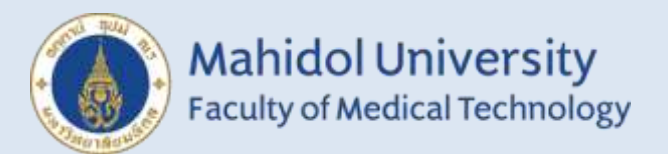

# **คู่มือสมาชิก** การรายงานผลระบบออนไลน์ โครงการประเมินคุณภาพห้องปฏิบัติการทางแบคทีเรียวิทยา โดยองค์กรภายนอก

# **EQAB ONLINE REPORT GUIDE**

# LOGIN เข้าสู่ระบบออนไลน์

- 1. เข้าสู่เว็บไซต์ https://eqamt.mahidol.ac.th/
- 2. Login เข้าระบบด้วย e-mail และ password

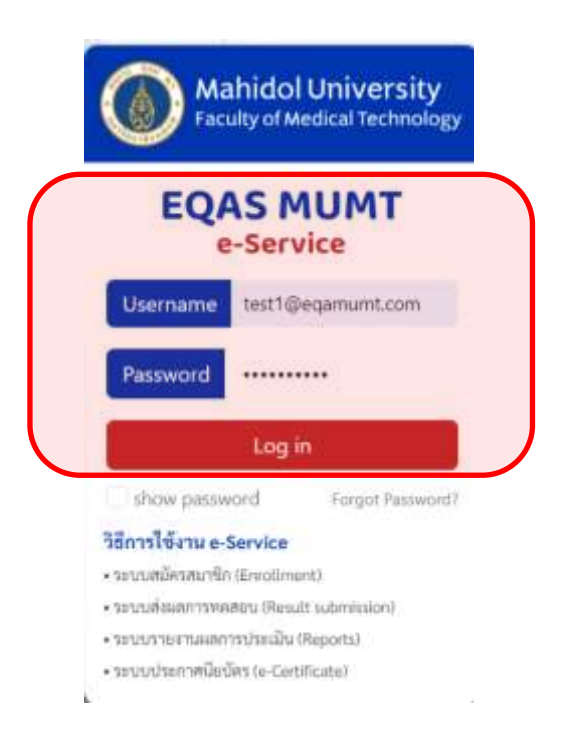

เข้าสู่ระบบสำเร็จคลิก "ส่งผลการทดสอบ" > "ปี 2025"

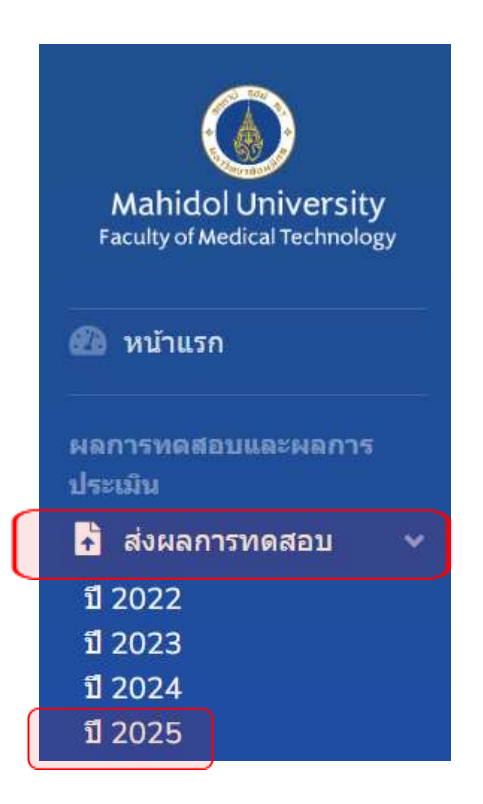

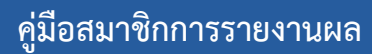

ระบบออนไลน์ : EQAB

# ➢ การรายงานผลของ EQAB 8010 : Gram Stain

#### 1. เลือก "EQAB: Gram stain" และ click "TRIAL"

| EQAB - Gram Stain (adorad)                                            | Trial |
|-----------------------------------------------------------------------|-------|
| EQAB - Acid Fast Bacilli Stain (Haiman)                               | Trial |
| IDEN-AST - Bacterial identification & Susceptibility Testing (market) | Trial |

#### 2. คลิก **"รายงานผล"**

\*\*\*เนื่องจากระบบจะทำการนับวันและเวลาถอยหลังก่อนจะถึงวันที่ปิดระบบรายงานผล

Trial in program EQAB - Gram Stain

1-2025

າກທີ່ສຸດລາຣ໌ຄ 59 ໃນ 17 ນັ້ງໃນປ 49 ນາທີ ຈາກແສດລາກາຍ

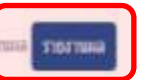

\*\*\* หากสมาชิกต้องการแก้ไขการรายงานผลหลังจากส่งรายงานผลไปแล้ว สมาชิกสามารถ click "**ดูรายงานที่เคย** ส่ง" เพื่อ*ทำการแก้ไข* 

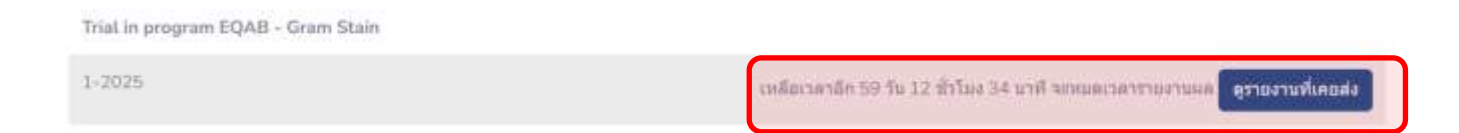

 สมาชิกใส่รายละเอียดวันที่ได้รับตัวอย่างทดสอบและเลือก "ความสมบูรณ์ของ ตัวอย่างทดสอบ" อยู่ในสภาพสมบูรณ์หรือไม่ (หลังจากเลือกแล้วแบบฟอร์มการรายงาน ผลทดสอบจึงจะปรากฏ)

รายงานผลการทดสอบ

ศุษภิพัฒนามาตรฐานและการประเมินผลิตภัณฑ์ (นัญชีพุตสอม): 2 วังหลัง ศีวิราช บางกอกน้อย กรุงเทพมหานคร 10700

| <del>มันทึกการวับตัวอย่าง</del><br>Scheme : EQAB - Gram Stain Trial : 1-2025     |  |  |
|----------------------------------------------------------------------------------|--|--|
| วันที่ใต้รับตัวอย่างทดสอบ                                                        |  |  |
| 07-01-2025                                                                       |  |  |
| <ul><li>ความสมบูรณ์ของด้วอย่างทดสอบ</li><li>อยู่ในสภาพสมบูณ์</li></ul>           |  |  |
| <ul> <li>อยู่ในสถาพไม่สมบูรณ์ และไม่สามารอย่ามาทดสอบได้<br/>เนื่องจาก</li> </ul> |  |  |
|                                                                                  |  |  |
|                                                                                  |  |  |

## 4. สมาชิกคลิกเลือกคำตอบที่ต้องการโดย 1 ตัวอย่างสามาถเลือกได้<u>ไม่เกิน 2 คำตอบ</u>

3.รายงานผลการทดสอบ (ท่านสามารถเลือกค่าตอบได้ไม่เกิน 2 ต่าตอบ)

| Sample Id   | รายงานผลการย้อมสื                                                                                                    |
|-------------|----------------------------------------------------------------------------------------------------|
| Gram 25-1-1 | <ul> <li>Gram positive cocci in clusters, single, pairs and short chains</li> <li>Gram positive cocci in chains</li> <li>Gram positive cocci in tetrads</li> <li>Gram positive targe bacilli with spore</li> <li>Gram positive bacilli, regular rod</li> <li>Gram positive targe bacilli</li> <li>Gram positive targe bacilli</li> <li>Gram positive iregular bacilli</li> <li>Gram positive targe bacilli</li> <li>Gram positive targe bacilli</li> <li>Gram positive targe bacilli</li> <li>Gram positive targe bacilli</li> <li>Gram positive targe bacilli</li> <li>Gram positive bacilli in Chinese letter or palisade</li> <li>Gram negative cocci and coccobacilli</li> <li>Gram negative bacilli</li> <li>Gram negative bacilli<!--</td--></li></ul> |
| Gram 25-1-2 | <ul> <li>Gram positive cocci in clusters, single, pairs and short chains</li> <li>Gram positive cocci in chains</li> <li>Gram positive cocci in tetrads</li> <li>Gram positive large bacilli with spore</li> </ul>                                                                                                    |

## 5. กรณีที่สมาชิกต้องการส่งรูปภาพถ่ายสไลด์ Gram stain สามารถอัพโหลดไฟล์ภาพได้ โดยคลิกที่ "Browse"

| พ่ากท่านประสงค์ต้องการแบบภาพอ่าอการน้อมส์ มีพโทลดโฟล์กาพ |        |        |
|----------------------------------------------------------|--------|--------|
| อัพโหลดไฟล์                                              |        |        |
|                                                          | Browse | Browse |
|                                                          |        |        |

## 6. สมาชิกใส่รายละเอียดข้อมูลผู้ส่งวันที่ทำการทดสอบให้ครบถ้วน ตรวจสอบความถูก ต้องและคลิก "ส่งผลการตรวจ"

หากท่านประสงค์ต่องการแนบภาพถ่ายการย่อมสี อัพโหลดให้สภาพ

| ์เอมูลผู้ส่ง                                         |                  |                   |  |
|------------------------------------------------------|------------------|-------------------|--|
|                                                      |                  |                   |  |
| 10:<br>                                              | าเมายเลขโทรศัพท์ | ด้านหนัง          |  |
| ศูนย์พัฒนามาตรฐานและการประเมินผลิตภัณฑ์ (มัญมีทดสอม) | 024123441        | นักเทคนิคการแพทย่ |  |
| ข้อคิดเห็นหรือเสนอแนรเพี่ยการพัฒนาปรับปรุง           |                  |                   |  |
| ž.                                                   |                  |                   |  |
|                                                      |                  |                   |  |
|                                                      |                  |                   |  |

## 6.1 สมาชิกตรวจสอบความถูกต้องอีกครั้ง และคลิก "**ยืนยันส่งผลการตรวจ**" หรือ สามารถคลิก "พิมพ์" สำหรับเก็บเป็นเอกสารได้

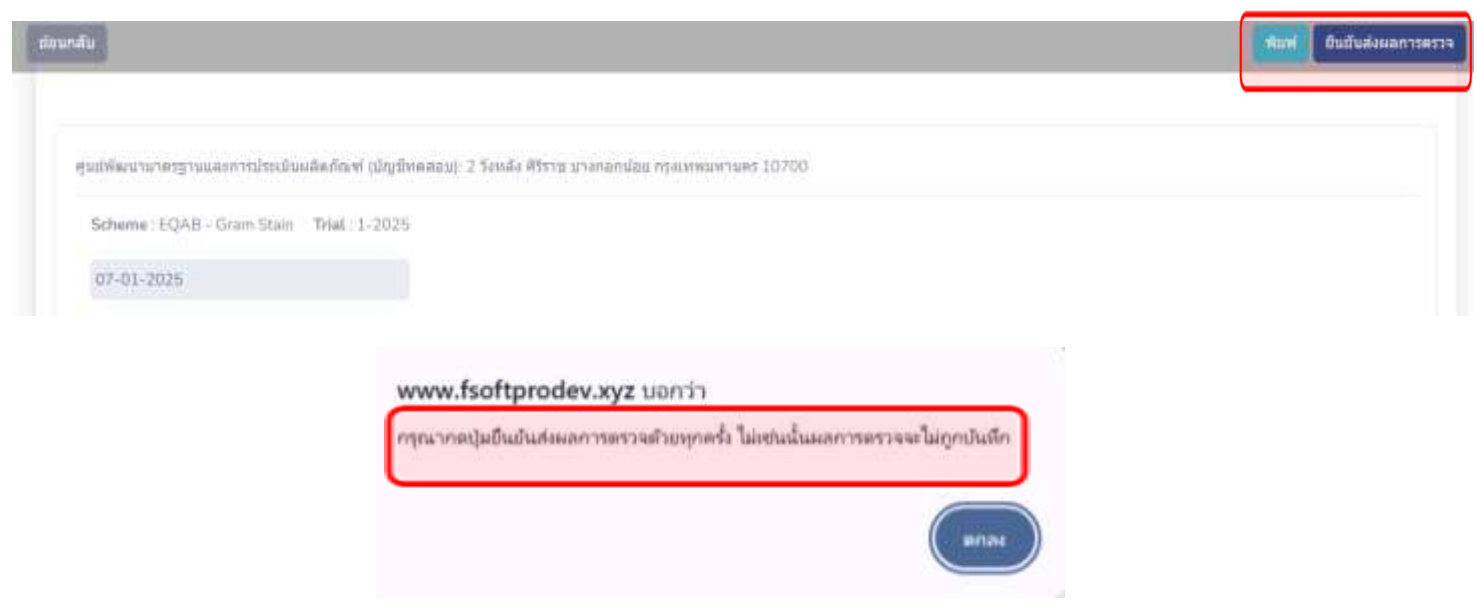

## 7. การรายงานผลผ่านระบบออนไลน์เสร็จเรียบร้อย

Trial in program EQAB - Gram Stain Send report EQAB - Gram Stain - 1-2025 successful

> 8. เมื่อส่งผลการทดสอบเข้าระบบออนไลน์เรียบร้อยแล้ว สมาชิกสามารถตรวจสอบผลการ ประเมินได้ที่ "ผลการประเมิน"

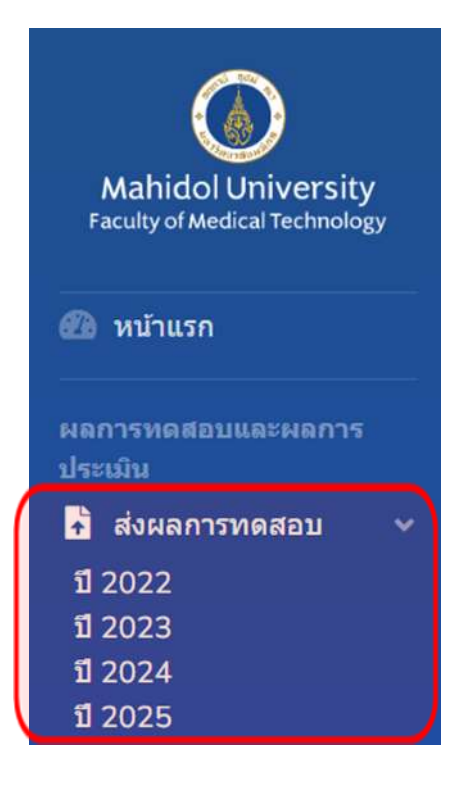

## ➤ การรายงานผลของ EQAB 8020 : Acid Fast Bacilli Stain

1. เลือก "EQAB: Acid Fast Bacilli Stain" และคลิก "Trial"

| EQAB - Gram Stain (                                                                 | Trial                                                                           |
|-------------------------------------------------------------------------------------|---------------------------------------------------------------------------------|
| EQAB - Acid Fast Bacilli Stain (สมัครแก้)                                           | Trial                                                                           |
| IDEN-AST - Bacterial Identification & Susceptibility Testing (minum)                | Trial                                                                           |
|                                                                                     |                                                                                 |
| 2. คลิก <b>"รายงานผล"</b>                                                           |                                                                                 |
| ***เนื่องจากระบบจะทำการนับวันและเวลาถอยหลังก่อนจะถึ                                 | งวันที่ปิดระบบรายงานผล                                                          |
| Trial in program EQAB - Acid Fast Bacilli Stain                                     |                                                                                 |
| 1-2025                                                                              | เหลือเวลาอีก 59 วัน 12 ชั่วโมง 30 นาที สุรหมดเวลารายงานผล <mark>รายงานผล</mark> |
|                                                                                     |                                                                                 |
| *** หากสมาชิกต้องการแก้ไขการรายงานผลหลังจากส่งรายงา<br>ส่ง" เพื่อ <u>ทำการแก้ไข</u> | นผลไปแล้ว สมาชิกสามารถ click <b>"ดูรายงานที่เคย</b>                             |
| Trial in program EQAB - Acid Fast Bacilli Stain                                     |                                                                                 |

1-2025

เหลือเวลาอีก 59 วัน 12 ชั่วโมง 19 นาที จรหมดเวลารายงานผล 🦷 ดูรายงานที่เคยส่ง

# สมาชิกใส่รายละเอียดวันที่ได้รับตัวอย่างทดสอบและเลือก "ความสมบูรณ์ของ ตัวอย่างทดสอบ" อยู่ในสภาพสมบูรณ์หรือไม่ (หลังจากเลือกแล้วแบบฟอร์มการรายงาน ผลทดสอบจึงจะปรากฏ)

#### รายงานผลการทดสอบ

ศูนย์พัฒนามาตรฐานและการประเมินผลิตภัณฑ์ (บัญชีทดสอบ): 2 วังหลัง ศิริราช บางกอกบ่อย กรุงเทพมหานคร 10700

#### บันทึกการรับด้วอย่าง

Scheme : EQAB - Acid Fast Bacilli Stain Trial : 1-2025

#### วันที่ใต้รับด้วอย่างทดสอบ

| 07-01-2025                                                                                    |  |
|-----------------------------------------------------------------------------------------------|--|
| ดวามสมบูรณ์ของด้วอย่างหดสอบ                                                                   |  |
| <ul> <li>อยู่ในสภาพสมบูรณ์</li> <li>O อยู่ในสภาพไปสมบูรณ์ และไม่สามารถนำมาทดสอบได้</li> </ul> |  |
| เนื่องจาก                                                                                     |  |
|                                                                                               |  |

## 4. สมาชิกคลิกเลือกวิธีการที่ใช้ย้อม AFB และคำตอบที่ต้องการ

| Kinyoun stain         |                      |  |
|-----------------------|----------------------|--|
| O Ziehl-Neelsen stain |                      |  |
| O Auramine Rhodamir   | e Fluorochrome stain |  |
| O Other stu           |                      |  |

#### รายงานผลการย่อมสี

| Sample Id  | 4.รายงานผลการย้อมสี                                                                                                    |  |
|------------|----------------------------------------------------------------------------------------------------|--|
| AFB 25-1-1 | <ul> <li>O No AFB Observed</li> <li>O 1-9 AFB per 100 fields</li> <li>O AFB 1+ (10-99 AFB/100 fields)</li> <li>O AFB 2+ (1-10 AFB per field in 50 fields)</li> <li>O AFB 3+ (more than 10 AFB per field in 20 fields)</li> </ul> |  |
| AFB 25-1-2 | <ul> <li>No AFB Observed</li> <li>1-9 AFB per 100 fields</li> <li>AFB 1+ (10-99 AFB/100 fields)</li> <li>AFB 2+ (1-10 AFB per field in 50 fields)</li> <li>AFB 3+ (more than 10 AFB per field in 20 fields)</li> </ul>           |  |

## 5. กรณีที่สมาชิกต้องการส่งรูปภาพถ่ายสไลด์ AFB stain สามารถอัพโหลดไฟล์ภาพได้ โดยคลิกที่ "Browse"

หากท่านประสงค์ต้องการแบบภาพถ่ายการย้อมดี อัพโหลดใฟส์ภาพ อัพโหลดไฟล์

AFB 25-1-1

# AFB 25-1-2 Browse

# 6. สมาชิกใส่รายละเอียดวันที่ทำการทดสอบ ตรวจสอบความถูกต้อง

Browse

### และคลิก **"ส่งผลการตรวจ"**

| ข้อมูลคู่ส่ง                                         |                 |                   |
|------------------------------------------------------|-----------------|-------------------|
| นึ่ง                                                 | หมายเลขโทรศัพท์ | ส่วนหนัง          |
| ศูนย์พัฒนามาตรฐานและการประเมินผลิตภัณฑ์ (บัญชีทดสอบ) | 024123441       | นักเทลนิลการแพทย์ |
| ข้อคิดเพ็นหรือเสนอแนะเพื่อการพัฒนาปรับปรุง           |                 |                   |
| ความคิดเห็นเพิ่มเติม                                 |                 |                   |
| วันที่ท่าการพดสอบ                                    |                 |                   |
| 07-01-2025                                           | $\frown$        |                   |
|                                                      | ส่งผลการครรจ    |                   |

6.1 สมาชิกตรวจสอบความถูกต้องอีกครั้ง และคลิก **"ยืนยันส่งผลการตรวจ"** หรือ สามารถคลิก **"พิมพ์"** สำหรับเก็บเป็นเอกสารได้

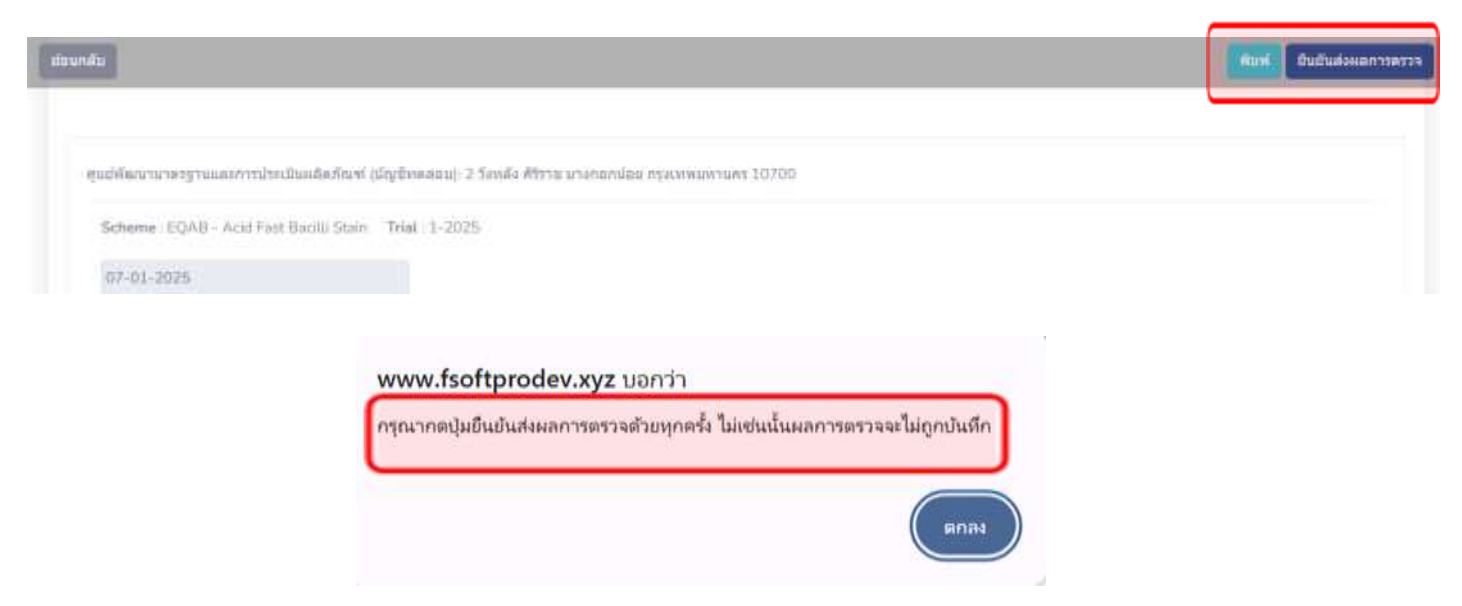

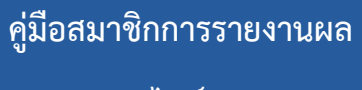

ระบบออนไลน์ : EQAB

## 7. การรายงานผลผ่านระบบออนไลน์เสร็จเรียบร้อย

Trial in program EQAB - Acid Fast Bacilli Stain

Send report EQAB - Acid Fast Bacilli Stain - 1-2025 successful

8. เมื่อส่งผลการทดสอบเข้าระบบออนไลน์เรียบร้อยแล้ว สมาชิกสามารถตรวจสอบผลการ ประเมินได้ที่ "ผลการประเมิน"

| Mahidol University<br>Faculty of Medical Technology |
|-----------------------------------------------------|
| 🝘 หน้าแรก                                           |
| ผลการทดสอบและผลการ<br>ประเมิน                       |
| 🗚 ส่งผลการทดสอบ 🗸 🗸                                 |
| ปี 2022                                             |
| ปี 2023                                             |
| ปี 2024                                             |
| ปี 2025                                             |

# การรายงานผลของ EQAB 8150 : Identification & Antimicrobial susceptibility test

1. เลือก "EQAB: Bacterial Identification & Susceptibility Testing" และ click "Trial"

| EQAB - Graim Stain (admust)                                           | Trial |
|-----------------------------------------------------------------------|-------|
| EQAB - Acid Fast Bacilli Stain (minsult)                              | Triat |
| IDEN-AST - Bacterial Identification & Susceptibility Testing (dicent) | Triat |

### 2. คลิก **"รายงานผล"**

\*\*\*เนื่องจากระบบจะทำการนับวันและเวลาถอยหลังก่อนจะถึงวันที่ปิดระบบรายงานผล

Trial in program IDEN-AST - Bacterial Identification & Susceptibility Testing

1-2025

เหลือเวลาอีก 59 วัน 11 ชั่วโมง 50 นาที จะหมดเวลารายงานผล รายงานผล

\*\*\* หากสมาชิกต้องการแก้ไขการรายงานผลหลังจากส่งรายงานผลไปแล้ว สมาชิกสามารถ click "รายงานที่เคย ส่ง" เพื่อ<u>ทำการแก้ไข</u>

Trial in program IDEN-AST - Bacterial Identification & Susceptibility Testing

1-2025

เหลือเวลาอีก 59 วัน 11 ชั่วโมง 18 นาที จงหมดเวลารายงานผล ดุรายงานที่เคยส่ง

# สมาชิกใส่รายละเอียดวันที่ได้รับตัวอย่างทดสอบและเลือก "ความสมบูรณ์ ของตัวอย่างทดสอบ" อยู่ในสภาพสมบูรณ์หรือไม่ (หลังจากเลือกแล้วแบบฟอร์มการ รายงานผลทดสอบจึงจะปรากฏ)

#### รายงานผลการทดสอบ

ศูบย์พัฒนามาตรฐานและการประเมินผลิตภัณฑ์ (บัญชีทดสอบ): 2 วังหลัง ศิริราช บางกอกน้อย กรุงเทพมหานคร 10700

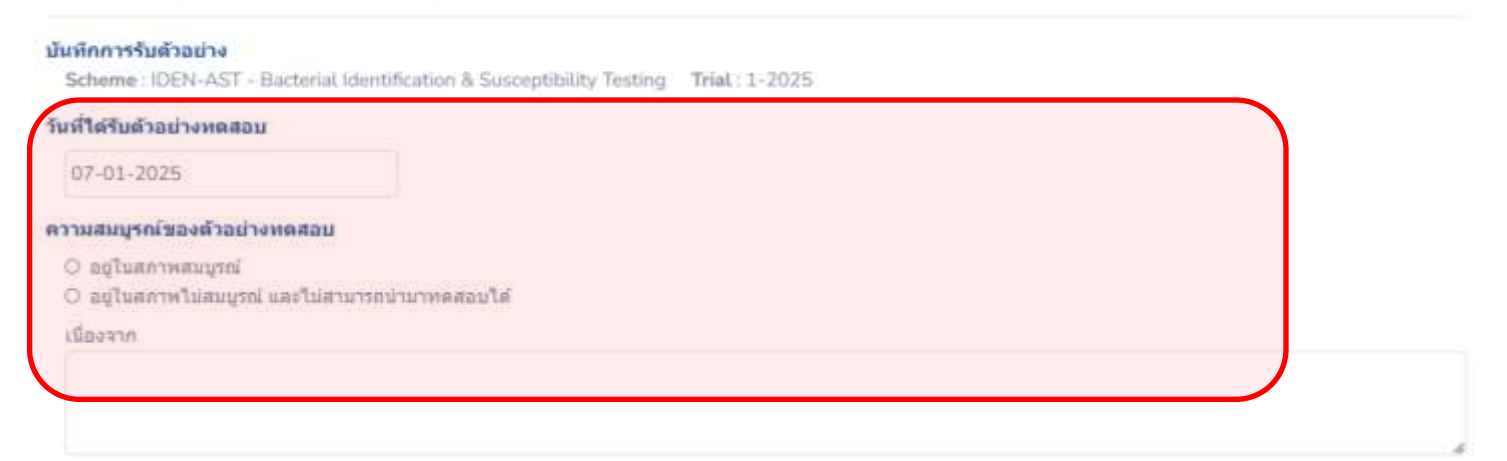

 สมาชิกคลิกเลือกวิธีที่ใช้ในการตรวจวินิจฉัย และสามารถรายงานชื่อเชื้อแบคทีเรียที่ ต้องการ

| IDEN 25-1-1                                                                                                    |
|----------------------------------------------------------------------------------------------------|
| BACTERIA IDENTIFICATION                                                                                                    |
| 1. 56%50m%coallan1%/10%60%commin%commin<br>commin%commin%commin%commin%commin%commin%commin%commin%commin%commin%commin%commin%commin%commin%commin%commin%commin%commin%commin%commin%commin%commin%commin%commin%commin%commin%commin%commin%commin%commin%commin%commin%commin%comm |
| Other Still                                                                                                    |
| 2. รายงานช่วยของเรือแบลพีเรียร์พบริษัต้อยวง IDEN 25-1-1           Acinetobacter baumannii complex MDR                                                                                                    |

# ระบบออนไลน์ : EQAB

| Acinetobacter baumannii complex MDR |   |
|-------------------------------------|---|
|                                     | × |
|                                     |   |
| Acceletation for Second Res MD9     |   |
| Adaptitute for fourth               |   |
| Assumentan Nyotrophika              |   |
| Altargement function                |   |
| Batthan addreads.                   |   |
| flacillar revene                    |   |
| Balthar top, out arthracts          |   |
| thurkfronterial anguatria complete  |   |
| Christon amenitors                  |   |
| Circulation frequentit              |   |
| Citrabuthe lunari                   |   |
| Edwardshielda santa                 |   |
| Elicabethiorgia meningoooptica      |   |
| Enterstactar applomentation         |   |
| Elempion for authorize              |   |
| Entersheeter dawaan                 |   |
| Enterolistar Goocan complex         |   |
| Enterplacetor charges CPR           |   |

# 5. สมาชิกคลิกเลือกวิธีที่ใช้ในการทดสอบความไวต่อยาปฏิชีวนะของเชื้อตัวอย่าง

| 4. 16545asn9a NaiRtúvisian<br>9. 1. Disc diffusion<br>0. 2. MicroScar<br>0. 3. Phoenia m50<br>0. 4. Sensitüre<br>0. 5. VITEK 2<br>0. Not Report<br>0. Other | พรามไรค่อสาร   | ທ້ານຈຸດນີທ ທ່ານດັບ : IDEN | (25-1-1  |   |                   |   |
|----------------------------------------------------------------------------------------------------|----------------|---------------------------|----------|---|-------------------|---|
| 000<br>5. รายงามผลการทดสอบความ                                                                                                    | ເງິວສ່ອສາງສຳນາ | ลปีพ.สำหรับ : IDEN 25-1   | 1-1      |   |                   | 2 |
| un                                                                                                    |                | zone size (mm.)           | отяціана |   | MIC(µg/ml) (ຄຳລິ) | Ð |
| Choose                                                                                                    | -              |                           | Choose   | - |                   | Î |
| 6. ระบุ ผลการหดสอบโดยไปย                                                                                                    | าอื่ม นอกรามกา | ल्यांच                    |          |   |                   |   |
| m                                                                                                    |                | zone size (mm.)           | การแปลผล |   | MIC(µg/ml) (ຄຳນິ) | Œ |
| No. of Concession, Name                                                                                                    |                |                           |          |   |                   |   |

สมาชิกรายงานชนิดของยาปฏิชีวนะที่ใช้ทดสอบความไวต่อยาปฏิชีวนะของ
 เชื้อตัวอย่าง โดยคลิกที่สัญลักษณ์ "สามเหลี่ยมกลับหัว" จะปรากฏชนิดของยาปฏิชีวนะ
 ให้ท่านคลิกเลือก

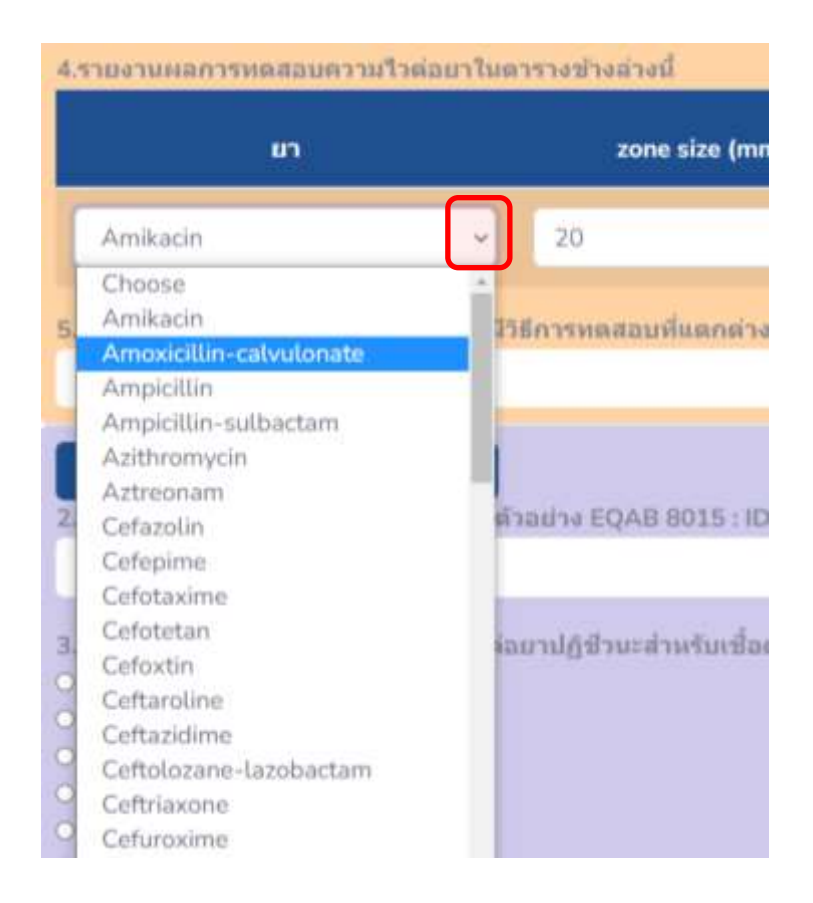

## 6.1 จากนั้นให้สมาชิกรายงาน Zone size (mm.) ของยาปฏิชีวนะตัวที่คลิก เลือก**เป็นตัวเลข**

| zone size (mm.) | 0 | การแปลผล    |   | MIC(µg/ml) (ก้ามี) | Ð |
|-----------------|---|-------------|---|--------------------|---|
| 20              | • | Susceptible | • |                    | Ø |

6.2 จากนั้นให้สมาชิกรายงานการแปลผลของยาปฏิชีวนะตัวที่คลิกเลือก โดย คลิกตรงสัญลักษณ์ **"สามเหลี่ยมกลับหัว"** จะปรากฏชนิดการแปลผลให้ท่านเลือก

| zone size (mm.)                    | отзилана                                               | MIC(µg/ml) (ຄຳມີ) |   |
|------------------------------------|--------------------------------------------------------|-------------------|---|
| 20                                 | Susceptible                                            |                   | 1 |
|                                    | Choose                                                 |                   |   |
| เรีการหดสอบพื้นตกต่างไปจากพี่ไม่ช่ | Susceptible                                            |                   |   |
|                                    | Susceptible dose dependent<br>Intermedate<br>Resistant |                   |   |

6.3 กรณีที่สมาชิกมียาปฏิชีวนะที่มีการทดสอบด้วยวิธี MIC สามารถรายงาน MIC (μg/ml) ของยาปฏิชีวนะตัวที่คลิกเลือก**เป็นตัวเลข** 

| zone size (mm.) | отзилана    |   | MIC(µg/ml) (ถ้ามี) | ۲ |
|-----------------|-------------|---|--------------------|---|
| 20              | Susceptible | ÷ | 12.5               |   |

6.4 กรณีที่สมาชิกต้องการเพิ่มชนิดของยาปฏิชีวนะที่ใช้ในการทดสอบความไว ต่อยาปฏิชีวนะของเชื้อตัวอย่าง โดยคลิกที่สัญลักษณ์ **"เครื่องหมายบวก"** ตรงมุมด้าน ขวามือ สามารถคลิกได้ตามจำนวนความต้องการ

| <b>9</b> 0 |   | zone size (mm.) | การแปลผล    |   | MIC(µg/ml) (ຄຳລີ) | 6 |
|------------|---|-----------------|-------------|---|-------------------|---|
| Amilkacin  |   | 20              | Susceptible |   | 12.5              | 1 |
| Choose     | • |                 | Onoose      | ~ |                   | E |
| Thoose     | ~ |                 | Choose      | - |                   | T |
| Ihoose     |   |                 | Choose      | - |                   | 1 |

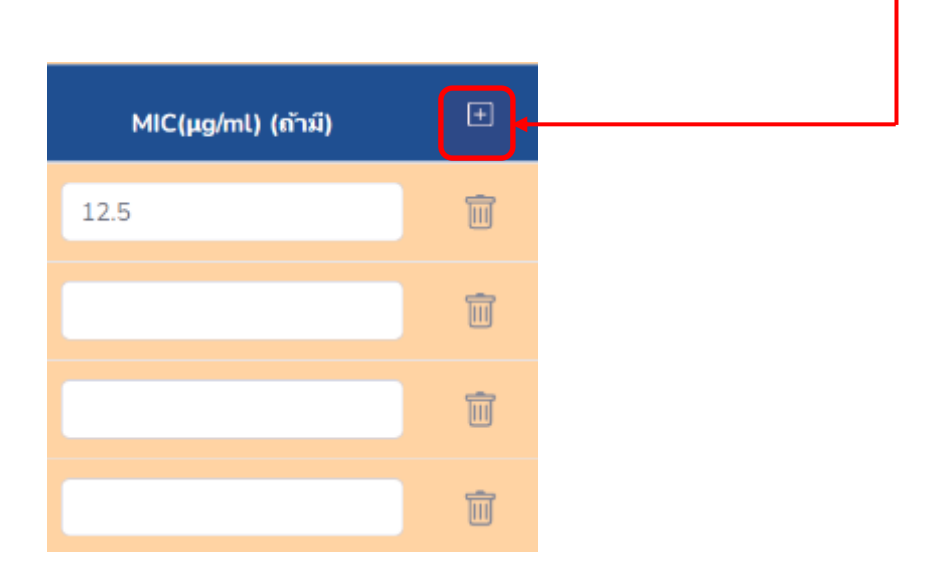

6.5 กรณีที่สมาชิกต้องการลบชนิดของยาปฏิชีวนะที่ใช้ในการทดสอบความไวต่อ ยาปฏิชีวนะของเชื้อตัวอย่าง โดยคลิกที่สัญลักษณ์ "**รูปถังขยะ**" ตรงด้านขวามือสุดของ

แถว

| un .     |   | zone size (mm.) | การแปลผล    | MIC(µg/ml) (ຄຳລົ) | Œ |
|----------|---|-----------------|-------------|-------------------|---|
| -mikacin | × | 20              | Susceptible | 12.5              | 1 |
| hoose    |   | -               | Choose      | -                 | 1 |

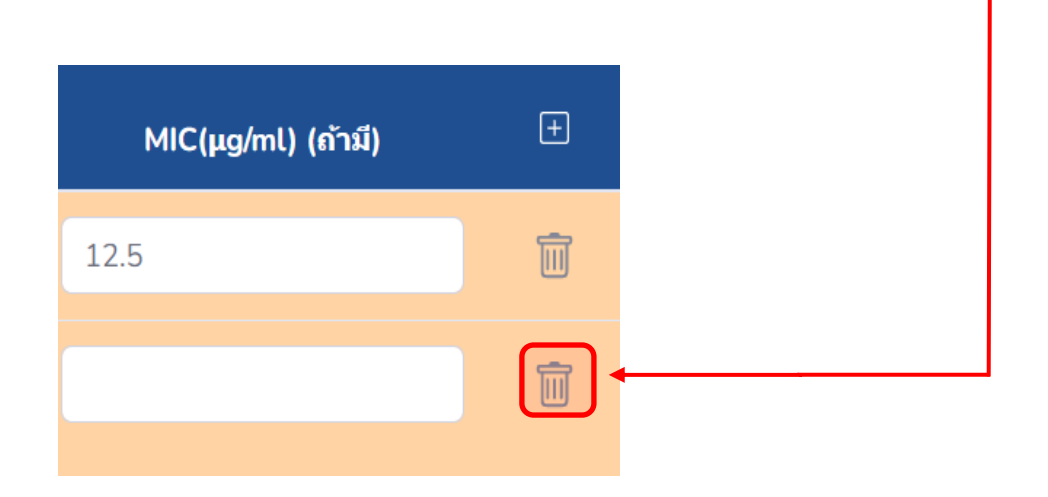

## 6.5.1 ยืนยันการลบ click "ต**กลง**"

fsoftprodev.xyz บอกว่า

Do you want to delete

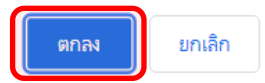

# 6.6 กรณีที่สมาชิกมียาปฏิชีวนะ หรือวิธีการทดสอบที่แตกต่างไปจากที่ให้ข้อมูล ท่านสามารถรายงานเพิ่มเติมได้

5.ในกรณีที่ยาบางชนิดที่ท่านพดสอบนั้นมีวิธีการทดสอบที่แตกต่างไปจากที่ไม้ข้อมูลโปรดระบุ

## 7. ส่วนของการรายงานผลของตัวอย่างที่ 2 ทำเช่นเดียวกันกับการรายงานของ

## ตัวอย่างที่ 1

| IDEN 25-1-2                                                                 |  |
|-----------------------------------------------------------------------------|--|
| BACTERIA IDENTIFICATION                                                     |  |
| 1. Sitwitaunitausaanitaisiaausaanin tuutuutuutuutuutuutuutuutuutuutuutuutuu |  |
| Other 351                                                                   |  |
| 2. รายงานชนิตของเนื้อแนตที่เรียที่พบในตัวอย่าง IDEN 25-1-2                  |  |
| Nothing selected                                                            |  |

# 8. กรณีที่สมาชิกต้องการส่งรูปภาพที่เกี่ยวข้องการวินิจฉัยเชื้อแบคทีเรียของ ท่าน สามารถอัพโหลดไฟล์ภาพได้ โดยคลิกที่ "Browse" ของตัวอย่างที่ 1

| 3. ทางเลือก: สามารถธระยการค่ามหลอารรับจะสมาชื่อขมพร์เรียนี ดี<br>Culture plates : | all    | Grum stain :    |        |
|-----------------------------------------------------------------------------------|--------|-----------------|--------|
| Upload one file                                                                   | Browse | Upload one file | Browse |
| Other :                                                                           |        | Other :         |        |
| Upload one file                                                                   | Browse | Upload one file | Browse |

| 7. พระเสียก: สามารถสนนภาพกำเทพการทดสอน succe | stibility test shad |                 |        |
|----------------------------------------------|---------------------|-----------------|--------|
| Upload one file                              | Browse              | Upload one file | Browse |
| Upload one file                              | Browse              | Upload one file | Browse |

## และของตัวอย่างที่ 2

| 3. พระเดือก: สามารถดนแกวพดำแผลการวิษีรฉัณที่อะแดงโคริมมี่ ต่อ<br>Culture plates : | đ      | Gram stain :      |        |
|-----------------------------------------------------------------------------------|--------|-------------------|--------|
| Upload one file                                                                   | Browse | Upload one file   | Browse |
| Other :                                                                           |        | Dther:            |        |
| Upload one file                                                                   | Browse | Upload one file : | Browse |

| 7. หวอเมือก: สามารถแบบราพอ่านผลการเคลสอน susceptibility test เพื่อนี |         |                 |        |  |  |
|----------------------------------------------------------------------|---------|-----------------|--------|--|--|
| Upload one file                                                      | Elrowse | Upload one file | Browse |  |  |
|                                                                      |         |                 |        |  |  |
| Upload one file                                                      | Browse  | Upload one file | Browse |  |  |

คู่มือสมาชิกการรายงานผล

ระบบออนไลน์ : EQAB

# 9. สมาชิกใส่รายละเอียดวันที่ทำการทดสอบ ตรวจสอบความถูกต้อง

## และคลิก **"ส่งผลการตรวจ"**

|      | <br> | <br>    |
|------|------|---------|
| 10.0 | <br> | <br>    |
| <br> | <br> | <br>чa. |

| นี่ส                                                 | หนาบเลขโทรศัพท์ | ต่านหน่ง          |
|------------------------------------------------------|-----------------|-------------------|
| ศูนย์พัฒนามาครฐานและการประเมินผลิตภัณฑ์ (บัญชีทดสอบ) | 024123441       | นักเทคนิดการแพทย์ |
| ข่อคิดเพิ่นหรือเสนอแนะเพื่อการพัฒนาปรับปรุง          |                 |                   |
| ความคิดเห็นเพิ่มเดิม                                 |                 |                   |
| วันที่ทำการทดสอน                                     |                 |                   |
| 07-01-2025                                           | $\frown$        |                   |
|                                                      | ส่งผลการดรวจ    |                   |

9.1 สมาชิกตรวจสอบความถูกต้องอีกครั้ง และคลิก **"ยืนยันส่งผลการตรวจ"** หรือสามารถคลิก **"พิมพ์"** สำหรับเก็บเป็นเอกสารได้

| doundu                                                                                               | สมพ. ยืนประสงรมสการสราจ |
|----------------------------------------------------------------------------------------------------|-------------------------|
| ฐนไฟ้ตะรามาตาฐานและการประเมินแล็ดกัณฑ์ (มีกูชีพดสอบ): 2 โดงลัง ศีรีรรม บางกอ∧ปออ กร่งเทพบรรษศร 10780 |                         |
| Scheme : IDEN-AST - Bacterial Identification & Susceptibility Testing Trial : 1-2025                 |                         |
| 07-01-2025                                                                                           |                         |

## 10. การรายงานผลผ่านระบบออนไลน์เสร็จเรียบร้อย

Trial in program IDEN-AST - Bacterial Identification & Susceptibility Testing

Send report IDEN-AST - Bacterial Identification & Susceptibility Testing - 1-2025 successful

11. เมื่อส่งผลการทดสอบเข้าระบบออนไลน์เรียบร้อยแล้ว สมาชิกสามารถ
 ตรวจสอบผลการประเมินได้ที่ "ผลการประเมิน" \*\*\* กรุณาดาวน์โหลดรายงานผล
 ภายใน 12 เดือน \*\*\*

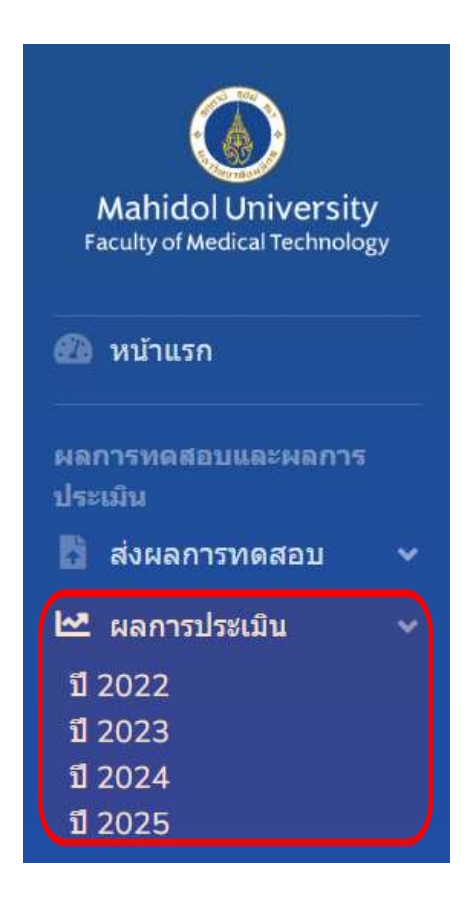